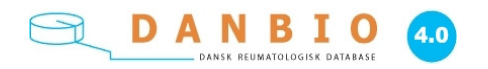

# Vejledning i brug af datafangst og rapportering til DANBIO

# INDHOLD

| A) Om Danbio - baggrund og formål                                      | side 2  |
|------------------------------------------------------------------------|---------|
| B) Kliniske retningslinjer                                             | side 2  |
| C) Kvalitetsarbejde i speciallægepraksis                               | side 2  |
| D) Praktisk brug af DANBIO                                             | side 3  |
| E) Sådan kommer du på datafangst                                       | side 3  |
| F) Aktivering af skærmbilledet "Administration af Sentinel"            |         |
| i de forskellige lægesystemer                                          | side 5  |
| G) Diagnosekodning                                                     | side 6  |
| H) Manual til brug af DANBIO og journalsystem                          | side 7  |
| 1) DANBIO åbnes                                                        | side 7  |
| 2) Registrering af nye patienter i forbindelse med diagnose            | side 7  |
| <ol> <li>Registrering af patienter, der går i kontrolforløb</li> </ol> | side 7  |
| 4) Registrering ved visits                                             | side 8  |
| 5) Patienttavlen                                                       | side 13 |
| 6) Registrering af medicin                                             | side 14 |
| 7) Infektioner                                                         | side 15 |
| <ol><li>Registrering af røntgen og DEXA</li></ol>                      | side 15 |
| 9) Benchmarking                                                        | side 17 |
| 10)Årsvisits                                                           | side 18 |
| I) Support                                                             | side 18 |

I) Support

Hvis du har spørgsmål af brugermæssig og/eller teknisk karakter, som du ikke kan finde svar på her i manualen, er du meget velkommen til at kontakte DAK-E support på

## Mail: support@dak-e.dk

Telefon: 6550 4550

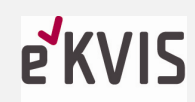

Enheden for kvalitet i speciallægepraksis

Østbanegade 11 2100 København Ø

#### A) Om DANBIO

DANBIO er en national kliniske database, dvs. den er godkendt til indhentning af data vedrørende udvalgte patientkategorier. Formålet er at sikre registrering af de informationer, der danner grundlag for at vurdere opfyldelse af de kliniske indikatorer, der er godkendt for behandling af patienter med reumatoid artritis i Danmark.

Data er sikret i forhold til foreliggende regler fra Datatilsynet. Samt følges af Regionernes Kliniske Kvalitetsprogram (RKKP).

DANBIO's daglige drift varetages af et sekretariat og følges af en styregruppe. Styregruppen er udpeget af Dansk Reumatologisk Selskab.

Hver bruger kan læse egne data - bruger er her afdeling eller praksis. Der kan udføres ikke patient- eller lægehenførbare analyser på hele gruppen af RA-patienter i Danmark.

Alle brugere af DANBIO kan søge specifikke oplysninger på egne patienter og alle kan bede om udtræk mhp analyser af definerede problemstillinger, der omfatter alle patienter, der er registreret i DANBIO.

Forespørgsel om landsdækkende udtræk stiles til styregruppen for DANBIO i form af projektprotokol. Se: <u>https://danbio-online.dk</u>

#### **B) Kliniske retningslinjer**

Registrering i DANBIO bygger på nationale kliniske retningslinjer. Læs mere på Dansk Reumatologisk selskabs hjemmeside: <u>http://www.danskreumatologiskselskab.dk/index.php?id=52</u>

Ifølge kliniske retningslinjer for behandling af reumatoid artritis er registrering af nydiagnosticerede patienter, der starter i DMARD-behandling i DANBIO, obligatorisk for alle behandlere.

Der skal registreres løbende mhp opfyldelse af indikatorer, og det rekommanderes, at patienterne gennemfører årsvisit mhp co-morbiditet. Sidstnævnte opgave er under ansvar af den behandlende reumatolog, men kan udføres af hospitalsafdeling eller egen læge.

Følgende indikatorer registreres i DANBIO:

- 1. Alle, der har nydiagnosticeret RA, skal registreres i DANBIO
- 2. Alle nydiagnosticerede skal registreres i DANBIO mindst x 4 det første år, derefter x 2
- 3. DAS28-CRP tilstræbes stabilt lav <2,6 dog <3,2 efter 12 mdr.
- 4. Funktionsniveauet skal være højt: HAQ <1
- 5. Smerteniveauet skal være lavt: VAS-smerter <33 mm
- 6. Livskvaliteten skal være høj: VAS-global<33 mm
- 7. Røntgen er non-erosiv eller ikke progressiv tages ved 0, 12, 24 mdr. og ved behandlingsskift
- 8. Medicinordination skal opdateres inkl brug af NSAID og anden smertestillende

## C) Kvalitetsarbejde i speciallægepraksis

eKVIS (Enheden for kvalitet i speciallægepraksis) er en enhed, der er etableret af overenskomstens parter, Danske Regioner og FAPS, med det formål at koordinere kvalitetsarbejdet i speciallægepraksis og implementere de kvalitetstemaer og redskaber, Formateret: List Paragraph, Indrykning: Hængende: 0,63 cm der er fastlagt i overenskomsten. Målet er at understøtte den faglige udvikling og sikre kvaliteten i speciallægepraksis.

#### Sentinel datafangst

I regi af eKVIS udvikles et redskab, der kan integrere brugen af DANBIO med de journalsystemer, der anvendes i speciallægepraksis. Redskabet anvender den funktionalitet, der er udviklet og som anvendes i almen praksis under DAK-E (Dansk Almen medicinsk kvalitetsenhed) og kaldes Sentinel datafangst.

Sammenkoblingen mellem systemerne foregår via pop-up, der henter informationer fra journalsystemet, laboratoriedata fra Sundhed.dk og etablerer link til DANBIO. Herved sikres, at der hele tiden arbejdes inden for samme patient, at data er valide og sammenkoblingen sparer tid for den enkelte behandler, idet der undgås unødig indtastning af data.

Der arbejdes på en integrationsløsning retur fra DANBIO til journalsystemet, aktuelt er dette løst ved copi-paste. Der arbejdes fortsat på at etablere en integreret løsning på denne funktion, så evt. forveksling af den enkelte patient undgås.

Fremover vil der være mulighed for løbende at foretage *benchmarking* – ifølge overenskomsten er det et fremtidigt mål, at vi skal benchmarkes mod andre <u>speciallæge-</u> <u>klinikker</u>, der behandler samme gruppe patienter.

Dette er en start – PLO-erne benchmarker for eksempel diabetespatienter og kan løbende se om de opfylder mål for behandling. De kan se, hvor de ligger i forhold til kolleger og de kan identificere patienter, der ikke er optimalt behandlet. Fra DANBIO vil vi primært etablere et system, der benchmarker, så vi løbende kan se, hvordan vi ligger i forhold til kolleger. Via søgeredskab i DANBIO kan vi identificere de patienter, der ikke er optimalt behandlet.

## D) Praktisk brug af DANBIO

Databasen tilgås on-line via https://danbio-online.dk

Brug af DANBIO kræver log-on, der giver adgang til egen brugerflade i DANBIO. Dvs. at man kan se egne patienter, og patienter kan ved anmodning til sekretariatet over-flyttes, hvis en patient henvises til hospitalsafdeling.

Log-on fås ved kontakt til DANBIO-sekretariatet via databasen@danbio-online.dk

## IT-krav

- Stabilt internet
- Firefox (explore kan anvendes, men hastigheden er relativt lav, hvilket nedsætter arbejdsglæde) - Firefox skal anvendes som hovedbrowser på den skærm, hvor der er fingertouch, men ikke på den maskine, der anvendes sammen med journalsystemet, idet alle opkald til Sundhedsdatanettet sker ved brug af Explore. Vejledning se: <u>https://danbio-</u>

online.dk/vejledning/Guide%20til%20Installation%20af%20Firefoxpdf.pdf/view

 Touchskærm til patienterne eller papirskemaer. Brug af skemaer kræver efterfølgende manuel indtastning, derfor anbefales touchskærm. Der findes oplysninger om touchskærm på:

https://danbio-online.dk/vejledning/copy\_of\_DANBIO-TOUCH-SCREEN1-1-vejledning-hjemside.pdf/view.

#### E) Sådan kommer du på datafangst

Det er flere ting, du skal foretage dig, når du skal i gang med Sentinel Datafangst:

#### Trin 1)

Datafangst skal installeres på din computer af dit lægesystem. Afhængigt af systemhus foretages installationen på afstand eller via et besøg i klinikken. <u>I forbindelse med</u> <u>installationen vil der være en udgift til lægesystemet. Der gives tilskud til installatio-</u> nen på kr. 7.500. som udbetales af regionen i forbindelse med først kommende honorarafregning efter Sentinel er aktiveret.

## Trin 2)

For at blive registreret til Datafangst skal du udfylde registreringsskemaet på <u>http://ekvis.dk/Reumatologi</u>.

#### Trin 3)

Herefter skal Sentinel aktiveres i dit lægesystem, og du skal tilmelde dig det specifikke sygdomsområde (DANBIO), der er relevant for dit speciale.

## Om trin 3: Aktivering i dit lægesystem og tilmelding

- 1) Log på dit lægesystem
- Aktiver "Administration af Sentinel". Hvis du er i tvivl om, hvordan du finder skærm-billedet i dit system, er der herunder en samlet oversigt over de 12 lægesystemer.
- 3) Klik på fanebladet "Pop-up tilmelding", og billedet ser således ud:

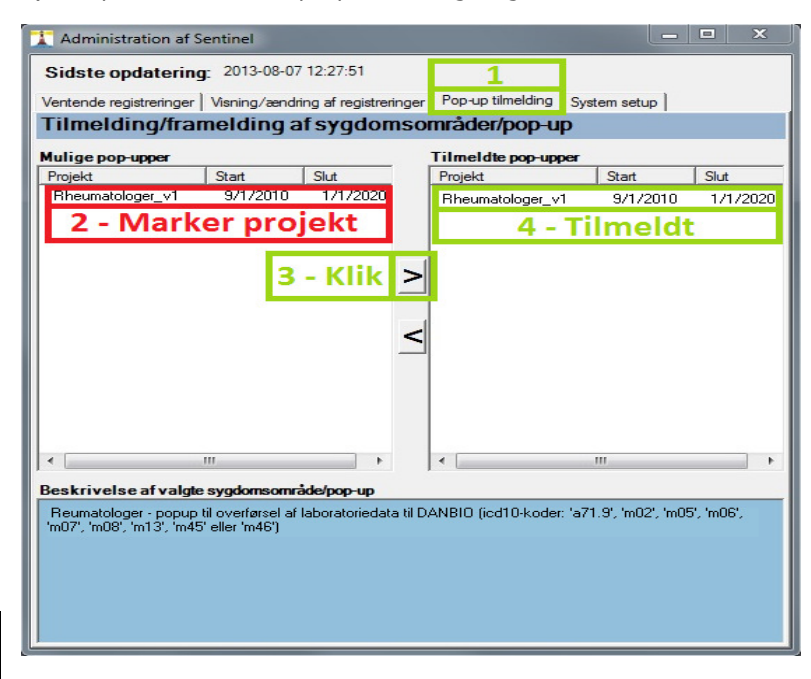

**Bemærk:** Det ikke er nok, at lægen er tilmeldt. Hvis øvrigt klinikpersonale tager del i denne type registrering, skal de også via deres bruger i lægesystemet ind og tilmeldes projektet.

## F)Aktivering af skærmbilledet "Administration af Sentinel" i de forskellige lægesystemer

## Darwin: (www.compugroupmedical.dk)

- Vælg "Externt" på øverste menu-bjælke
- Vælg herunder "Sentinel"

## DocBase 2000: (docbase.dk)

- Vælg "Diverse" på øverste menu-bjælke
- Vælg herunder "Vedligeholdelse"
- Vælg herunder "Sentinel Datafangst"

## EMAR: (emar.dk)

- Vælg "Systemmanager"
- Vælg herunder "Diverse menu"
- Vælg herunder "Sentinel-Datafangst administration"

## Ganglion: (ganglion.dk)

- Vælg "Moduler" på øverste menu-bjælke
- Vælg herunder "Datafangst"

## MedWin: (medwin.dk)

- Vælg "Kartoteker" på øverste menu-bjælke
- Vælg herunder (nederst) "Datafangst Sentinel"

## MultiMed: (multimed.dk)

• Vælg "Administrer Sentinel" på Brugerforsiden

## MyClinic: (myclinic.dk)

- Åbn "Patientkort"
- Vælg "Funktion"
- Vælg "Administrer Sentinel"

## NOVAX: (novax.dk)

- Vælg "Kommunikation" på øverste menu-bjælke
- Vælg herunder "Sentinel projektadministration"

## Pc-praxis: (www.pc-praxis.dk)

- Vælg "F11 menu"
- Vælg herunder "Sentinel"

## WinPLC: (www.a-data.dk)

- Vælg "Opsætning" på øverste menu-bjælke
- Vælg herunder "Sentinel"

## XMO: (www.compugroupmedical.dk)

- Vælg "Statistik" på øverste menu-bjælke
- Vælg herunder "Sentinel datafangst"

## ÆSKULAP: (www.compugroupmedical.dk)

- Vælg "Statistik" på øverste menu-bjælke
- Vælg herunder "Sentinel datafangst"

## G) Diagnosekodning

Du skal sætte en diagnosekode indenfor det behandlingsområde, du er tilmeldt. Koden skal sættes i det felt i dit journalsystem, der er særligt til diagnosekoder. Det er diagnosekoden, der udløser pop-uppen.

Der anvendes ICD-10 koder. Det betyder, at <u>en én</u> af følgende koder skal anvendes: <del>A719,</del> m02, m05, m06, m07, m08, m13, m45, m46

Det er disse koder <u>samt</u> deres subkoder/underkoder, der kan anvendes.

**Bemærk**: Diagnosen skal sættes hver gang en patient er til undersøgelse.

## H) Manual til brug af DANBIO og journalsystem

## 1) DANBIO åbnes

Åbn Firefox-browseren også selvom Explore er den normale browser. Læg DANBIO link ind i bogmærkelinien, så er den nem at komme til. Tast brugernavn og kode - og lad DANBIO stå åben i løbet af dagen, DANBIO deaktiveres, hvis den ikke bruges - tast da atter navn og kode.

| 🕹 Danbios forside — - Mozil                  | la Firefox                                                                  |  |  |  |  |
|----------------------------------------------|-----------------------------------------------------------------------------|--|--|--|--|
| <u>Filer R</u> ediger <u>V</u> is Historik I | Bogmærker Funktioner Hjælp                                                  |  |  |  |  |
| 🕃 Danbios forside —                          | +                                                                           |  |  |  |  |
| + https://danbio-online.dk                   |                                                                             |  |  |  |  |
| Danbio version 4.0 () Open W                 | /ebMail 🗌 Microsoft Exchange 🗍 Mediconne                                    |  |  |  |  |
|                                              | A N B I O<br>_ dansk reumatologisk database                                 |  |  |  |  |
| home om d                                    | lanbio årsrapporter v                                                       |  |  |  |  |
| du er her: forside                           |                                                                             |  |  |  |  |
|                                              |                                                                             |  |  |  |  |
| LOG IND                                      | Alle kategorier: <u>Alle</u> , <u>arrangemente</u>                          |  |  |  |  |
| Brugernavn                                   |                                                                             |  |  |  |  |
|                                              | Sommerferie hos DANB                                                        |  |  |  |  |
| Adgangskode                                  | Sekretariatet holder ferielukket fra (                                      |  |  |  |  |
| Allog ind                                    | Ved akutte problemer kan der sende                                          |  |  |  |  |
| v log ind                                    | DANBIO ønsker alle en rigtig god og                                         |  |  |  |  |
| ③ Glemt<br>adgangskode?                      | — Gemt under kategorien: <u>sekretari</u>                                   |  |  |  |  |
| & Ny bruger?                                 | Årsrapport 2012 (endel                                                      |  |  |  |  |
|                                              | Danbio årsrapport 20                                                        |  |  |  |  |
| Søg på sitet<br>🔍 søg                        | – Gemt under kategorien: <u>sekretar</u> i                                  |  |  |  |  |
|                                              | 19. juni 2013. Nyt fra E                                                    |  |  |  |  |
|                                              | Der er nu udarbejdet en patientvejl<br>Der er ligeledes udarbejdet en patie |  |  |  |  |
|                                              | Rigtig god fornøjelse!                                                      |  |  |  |  |
|                                              | — Gemt under kategorien: danbio o                                           |  |  |  |  |

Herefter kommer skærmbillede med klinikkens navn - her dobbeltklikkes og DANBIO er aktiv for din klinik.

## 2) Registrering af nye patienter i forbindelse med diagnose Aktiver ny patient

Navn, CPR, diagnose og debut-tidspunkt registreres

Diagnosen skal registreres

Diagnosekriterier kan registreres - kan hjælpe ved diagnostisk afklaring

Behandlende læge er en option (er stabil i praksis, men skiftende i afdelinger med flere uddannelseslæger)

HUSK tryk gem ved afslutning.

#### 3) Registrering af patienter, der går i kontrolforløb

Patienter, der går i fast DMARD-behandling, skal ikke registreres, men det kan være en fordel mhp overblik over den enkeltes forløb.

Patienterne registreres her ved diagnose, debuttidspunkt og diagnosetidspunkt. Herefter suppleres med oplysninger fremadrettet - der laves **IKKE** retrospektiv registrering. Tidligere DMARD kan registreres på stamdatasiden.

Ved benchmarking er det vigtigt at tage højde for, om første registrering er patientens udgangsværdier eller om det er første registrering i et allerede etableret forløb. Det er vigtigt, idet vurdering af behandlingseffekt er meget følsom for hvilken udgangsværdi, der foreligger.

Ved benchmarking, hvor målet er ændring fra debut til sidste registrering, inddrages kun patienter, der er registreret på tidspunkt, hvor deres diagnose er stillet. Det vil sige at patienter, der er registreret på et vilkårligt tidspunkt i forløbet ikke indgår i benchmarking.

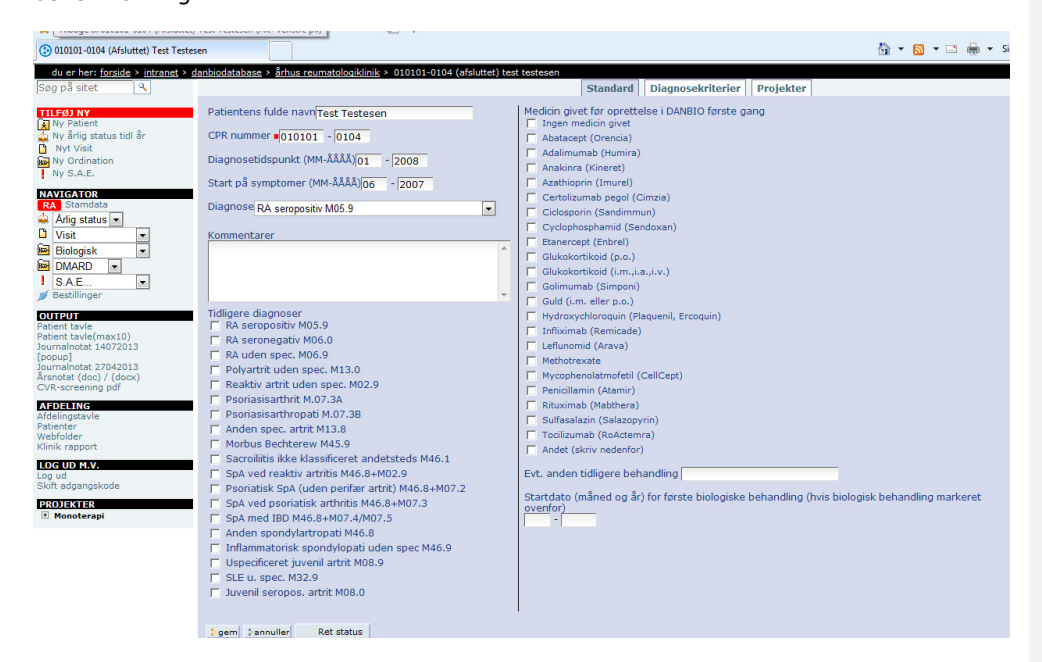

Afslutning, genaktivering og flytning af patienter foretages ved aktivering af *ret status* nederst.

Når patienten er registreret i DANBIO sker aktivering fremover via pop-up.

## 4) Registrering ved visits

Start i dit journalsystem.

Indtast patientens diagnosekode - der er stor forskel på, hvordan de forskellige lægesystemer ser ud (nedenfor vist i EMAR), men ICD10-koderne er ens. Alle artritdiagnoser, der er i DANBIO, <u>kan</u>aktiverer pop-uppen! <u>Der er muligt via Sentinel at reducere</u> <u>antallet af diagnoser, der aktiverer en popup.</u>

| 10.06.13                     | prøver der er påvirkede.                                                                                                    |
|------------------------------|----------------------------------------------------------------------------------------------------|
| 10.06.13                     | Hører du ikke fra os er det fordi de prøver vi har svar på er normale.                                                        |
| 02.07.13                     | Har du bivirkninger eller andre symptomer, som du ikke kender, opfordres du til at<br>kontakte din egen læge eller Klinikken. |
|                              | bsc/bsc                                                                                                    |
| <u>D</u> : 14.07.13 <b>v</b> | Kontaktårsag: m05.9 Seropositiv reumatoid artrit uden specifikation                                                           |
|                              |                                                                                                    |
| Kommunikation:               |                                                                                                    |
| Anamnese:                    |                                                                                                    |
| Objektiv:                    |                                                                                                    |
| Plan:                        |                                                                                                    |

Gem notatet og pop-uppen kommer automatisk og ser ud som følger:

| Reumatologer                                                                                                    | - overførsel af laboratoriedata til                                                                                                    | DanBio                                                                                                    | Cpr-nr                                                                                                    | 25124849                                                                                                    |
|----------------------------------------------------------------------------------------------------|----------------------------------------------------------------------------------------------------|----------------------------------------------------------------------------------------------------|----------------------------------------------------------------------------------------------------|----------------------------------------------------------------------------------------------------|
| CRP                                                                                                    |                                                                                                    | Lipider                                                                                                    |                                                                                                    |                                                                                                    |
| CRP (mg/L):                                                                                                    | 1,2 CRP (nmol/L):                                                                                                    | Total Kolesterol:                                                                                                    | 4.5                                                                                                    | Dato: 12-06-2                                                                                                    |
| Dato:                                                                                                    | 01-07-2013                                                                                                    | HDL:                                                                                                    | 5.0                                                                                                    | Dato: 13-06-2                                                                                                    |
| Anti-CCP                                                                                                    |                                                                                                    | LDL:                                                                                                    | 5.2                                                                                                    | Dato: 14-06-2                                                                                                    |
| AntiCCP:                                                                                                    | 7,5 Ref. værdi: 7                                                                                                    | Triglycerider:                                                                                                    | 4,3                                                                                                    | Dato: 15-06-2                                                                                                    |
| Dato:                                                                                                    | 1                                                                                                    | Blodsukker                                                                                                    |                                                                                                    |                                                                                                    |
|                                                                                                    | 101-00-2013                                                                                                    | P-blodsukker:                                                                                                    | 36                                                                                                    | Dato: 16-06-2                                                                                                    |
| IgM-Rheumafak                                                                                                    | tor                                                                                                    | – A1c (i %):                                                                                                    | 2.4                                                                                                    | Dato: 17-06-2                                                                                                    |
| IgM-RF status                                                                                                    | : [12 Ref. værdi: [2                                                                                                    | A1c (mmol/mol):                                                                                                    | 5.2                                                                                                    | Dato: 01-07-2                                                                                                    |
| Dato:                                                                                                    | 10-06-2013                                                                                                    | Faste blodsukker (mmol/L)                                                                                                    | ): 4,5                                                                                                    | Dato: 19-06-2                                                                                                    |
| Andet                                                                                                    |                                                                                                    |                                                                                                    |                                                                                                    |                                                                                                    |
| HLA-B27:                                                                                                    | 🗖 Positiv 🕅 Negativ                                                                                                    | Popup Irre                                                                                                    | levant                                                                                                    |                                                                                                    |
| D-vitamin:                                                                                                    | 2,2 Dato: 11-06-2013                                                                                                    | - Ja, nvo                                                                                                    | ortor?                                                                                                    |                                                                                                    |
| URL                                                                                                    |                                                                                                    | Sentinel                                                                                                    |                                                                                                    |                                                                                                    |
| DANB                                                                                                    | 10                                                                                                    | Udfy                                                                                                    | r <mark>ld senere</mark>                                                                                  | ОК                                                                                                    |
| DANB                                                                                                    | IO<br>overførsel af laboratoriedata til Dai                                                                                                    | Udfy                                                                                                    | (ld senere                                                                                                | OK<br>708650095                                                                                                    |
| DANB                                                                                                    | IO                                                                                                    | Udfy<br>n <mark>Bio</mark>                                                                                                    | rld senere                                                                                                | ОК<br>708650095                                                                                                    |
| DANB<br>cumatologer-<br>CRP<br>CRP (mg/L): [                                                                                                    | Doverførsel af laboratoriedata til Dav<br>2.1 CRP (nmol/L):                                                                                                    | n <mark>Bio</mark><br>Lipider<br>Total Kolesterol: 4.2                                                                                                    | Cpr-nr. 17                                                                                                | OK<br>708650095                                                                                                    |
| CRP (mg/L):                                                                                                    | Doverførsel af laboratoriedata til Dan<br>2.1 CRP (nmol/L):                                                                                                    | nBio<br>Lipider<br>Total Kolesterol: 4.2<br>HDL: 1.3                                                                                                    | Cpr-nr. 17<br>2 Dato:<br>5 Dato:                                                                          | OK<br>708650095                                                                                                    |
| CRP (mg/L): [<br>Dato: [<br>Anti-CCP                                                                                                    | IO<br>overførsel af laboratoriedata til Dar<br>2,1 CRP (nmol/L):                                                                                                    | Definition of the second second secon | Ald senere                                                                                                | ОК<br>708650095<br>02-05-2013<br>02-05-2013<br>02-05-2013                                                                                                    |
| CRP<br>CRP (mg/L): [<br>Dato: [<br>Anti-CCP                                                                                                    | IO<br>overførsel af laboratoriedata til Dan<br>2,1 CRP (nmol/L):<br>03-12-2013<br>2500 Ref. værdi: 17                                                                                                    | nBio<br>Lipider<br>Total Kolesterol: 4.2<br>HDL: 1.4<br>LDL: 2.2<br>Triglycerider: 0.3                                                                                                    | /ld senere       Cpr-nr.       17       2     Dato:       5     Dato:       2     Dato:       9     Dato: | OK<br>02-05-2013<br>02-05-2013<br>02-05-2013<br>02-05-2013<br>02-05-2013                                                                                                    |
| CRP<br>CRP (mg/L): [<br>Dato: [<br>Anti-CCP<br>AntiCCP: [<br>Dato: [                                                                                                    | IO           overførsel af laboratoriedata til Dar           2,1         CRP (nmol/L):           03-12-2013           2500         Ref. værdi:           17           22-07-2013                                                                                                    | Lipider<br>Total Kolesterol: 4.2<br>HDL: 1.3<br>LDL: 2.2<br>Triglycerider: 0.3                                                                                                    | Ald senere                                                                                                | OK<br>708650095<br>(02-05-2013)<br>(02-05-2013)<br>(02-05-2013)<br>(02-05-2013)                                                                                                    |
| CRP (mg/L): [<br>Dato: [<br>Anti-CCP AntiCCP: [<br>Dato: [<br>Dato: [                                                                                                    | IO<br>overførsel af laboratoriedata til Dar<br>2,1 CRP (nmol/L):<br>03-12-2013<br>2500 Ref. værdi: 17<br>22-07-2013                                                                                                    | Ibio     Idfy       Lipider     4.2       Total Kolesterol:     4.2       HDL:     1.3       LDL:     2.3       Triglycerider:     0.3       Blodsukker     5.4                                                                                                    | Ald senere                                                                                                | ОК<br>08650095<br>02-05-2013<br>02-05-2013<br>02-05-2013<br>02-05-2013<br>02-05-2013                                                                                                    |
| CRP (mg/L): [<br>Dato: [<br>Anti-CCP AntiCCP: ]<br>Dato: [<br>IgM-Rheumafakto                                                                                                    | 10<br>overførsel af laboratoriedata til Dan<br>2,1 CRP (nmol/L):<br>03-12-2013<br>2500 Ref. værdi: 17<br>22-07-2013                                                                                                    | Ibio     Idfy       Lipider     4.2       Total Kolesterol:     4.2       HDL:     1.3       LDL:     2.2       Triglycerider:     0.3       Blodsukker     5.4       P-blodsukker:     5.4                                                                                                    | Ald senere                                                                                                | OK<br>08650095<br>02-05-2013<br>02-05-2013<br>02-05-2013<br>02-05-2013<br>02-05-2013                                                                                                    |
| CRP (mg/L): [<br>Dato: [<br>Anti-CCP<br>Dato: [<br>Dato: [<br>Dato: [<br>JgM-Rheumafakto<br>IgM-RF status: [                                                                                                    | IO         overførsel af laboratoriedata til Dar         2,1       CRP (nmol/L):         03-12-2013         2500       Ref. værdi:         17         22-07-2013         16       Ref. værdi:         20         20         20         20                                               | Udfy       Lipider       Total Kolesterol:       4.2       HDL:       1.1       LDL:       2.2       Triglycerider:       Blodsukker       P-blodsukker:       5.4       A1c (i %):       A1c (mmol/mol):                                                                                                    | Ald senere                                                                                                | OK<br>708650095<br>02-05-2013<br>02-05-2013<br>02-05-2013<br>02-05-2013<br>02-05-2013<br>02-05-2013<br>02-05-2013                                                                                                    |
| CRP (mg/L): [<br>Dato: [<br>Anti-CCP<br>Dato: [<br>IgM-Rheumafakto<br>IgM-RF status: [<br>Dato: [                                                                                                    | IO         Dverførsel af laboratoriedata til Dar         2.1       CRP (nmol/L):         03-12-2013         2500       Ref. værdi:         17         22-07-2013         Ref. værdi:         22-07-2013                                                                                 | Ibio         Lipider         Total Kolesterol:         HDL:         LDL:         Zit         Triglycerider:         Blodsukker         P-blodsukker:         P-blodsukker:         A1c (i %):         A1c (mmol/mol):         Faste blodsukker (mmol/L):                                                                                                    | Ald senere                                                                                                | OK<br>08650095<br>02-05-2013<br>02-05-2013<br>02-05-2013<br>02-05-2013<br>02-05-2013<br>02-05-2013                                                                                                    |
| DANB         cumatologer -         CRP         CRP (mg/L):         Dato:         Dato:         Anti-CCP         AntiCCP:         Dato:         IgM-Rheumafaktoo         IgM-RF status:         Dato:         IgM-RF status:         Dato:         IgM-RF status:                                                                                                    | IO         overførsel af laboratoriedata til Dar         2.1       CRP (nmol/L):         03-12-2013         2500       Ref. værdi:         17         16       Ref. værdi:         22-07-2013                                                                                           | Ibio         Lipider         Total Kolesterol:         HDL:         LDL:         Zit         Triglycerider:         Blodsukker         P-blodsukker:         54         A1c (i %):         A1c (mmol/mol):         Faste blodsukker (mmol/L):                                                                                                    | Ald senere                                                                                                | OK<br>02-05-2013<br>02-05-2013<br>02-05-2013<br>02-05-2013<br>02-05-2013<br>02-05-2013<br>02-05-2013                                                                                                    |
| DANB         cRP         CRP (mg/L):         Dato:         Anti-CCP         Anti-CCP:         Dato:         IgM-Rheumafakto         IgM-RF status:         Dato:         IgM-RF status:         Dato:         Idmonstration         Idmonstration         Andet         HLA-B27:                                                                                                    | IO         Dverførsel af laboratoriedata til Dar         2,1       CRP (nmol/L):         03-12-2013         2500       Ref. værdi:         17         22-07-2013         16       Ref. værdi:         22-07-2013         Positiv       Negativ                                          | Udfy         Lipider         Total Kolesterol:         Total Kolesterol:         HDL:         LIDL:         ILDL:         Triglycerider:         Blodsukker         P-blodsukker:         5.1         A1c (i %):         A1c (mmol/mol):         Faste blodsukker (mmol/L):                                                                                                    | Ald senere                                                                                                | OK<br>08650095<br>02-05-2013<br>02-05-2013<br>02-05-2013<br>02-05-2013<br>02-05-2013<br>02-05-2013<br>02-05-2013<br>02-05-2013                                                                                                    |
| DANB                                                                                                    | IO         Dverførsel af laboratoriedata til Dar         2,1       CRP (nmol/L):         23.12-2013         2500       Ref. værdi:         17         22-07-2013         Ref. værdi:         22-07-2013         Positiv         Negativ         57         Dato:       06-05-2013       | Udfy         •Bio         Lipider         Total Kolesterol:         4.2         HDL:         1.3         LDL:         2.4         Triglycerider:         0.3         Blodsukker         P-blodsukker:         5.4         A1c (i %):         A1c (mol/mol):         Faste blodsukker (mmol/L):         Popup Irrelevant         Ja, hvorfor?                                                                                                    | Ald senere                                                                                                | OK<br>08650095<br>02-05-2013<br>02-05-2013<br>02-05-2013<br>02-05-2013<br>02-05-2013<br>02-05-2013                                                                                                    |
| DANB                                                                                                    | IO         Dverførsel af laboratoriedata til Dar         2.1       CRP (nmol/L):         03-12-2013         2500       Ref. værdi:         17         22-07-2013         Positiv         Positiv         In Negativ         57         Dato:         06-05-2013                         | Udfy         nBio         Lipider         Total Kolesterol:         HDL:         LDL:         Zit         Triglycerider:         Blodsukker         P-blodsukker:         P-blodsukker:         A1c (i %):         A1c (mol/mol):         Faste blodsukker (mmol/L):         Popup Irrelevant         Ja, hvorfor?         Senttricel                                                                                                    | Ald senere                                                                                                | OK<br>08650095<br>02-05-2013<br>02-05-2013<br>02-05-2013<br>02-05-2013<br>02-05-2013<br>02-05-2013                                                                                                    |
| DANB         cRP         CRP (mg/L):         Dato:         Dato:         Anti-CCP         AntiCCP:         Dato:         IgM-Rheumafaktoo         IgM-RF status:         Dato:         IgM-RF status:         Dato:         IgM-RF status:         Dato:         IgM-RF status:         Dato:         IgM-RF status:         Dato:         IgM-RF status:         Dato:         IgM-RF         URL            | IO         Dverførsel af laboratoriedata til Dar         2,1       CRP (nmol/L):         2,1       CRP (nmol/L):         03-12-2013         2500       Ref. værdi:         17         22-07-2013         Positiv       Negativ         57       Dato:         06-05-2013                | Lipider<br>Total Kolesterol: 4.2<br>HDL: 1.3<br>LDL: 2.2<br>Triglycerider: 0.3<br>Blodsukker<br>P-blodsukker: 5.4<br>A1c (i %): 5.4<br>A1c (mmol/mol): 33<br>Faste blodsukker (mmol/L):<br>Popup Irrelevant<br>Ja, hvorfor?                                                                                                    | Ald senere                                                                                                | OK<br>08650095<br>02-05-2013<br>02-05-2013<br>02-05-2013<br>02-05-2013<br>02-05-2013<br>02-05-2013<br>02-05-2013<br>02-05-2013                                                                                                    |
| DANB         cRP         CRP (mg/L):         Dato:         Dato:         Anti-CCP         Anti-CCP:         Dato:         IgM-RF status:         IgM-RF status:         Dato:         IgM-RF status:         Dato:         IgM-RF status:         Dato:         IgM-RF status:         Dato:         IgM-RF status:         Dato:         IgM-RF status:         Dato:         IgM-RF         URL         URL | IO         Dverførsel af laboratoriedata til Dar         2.1       CRP (nmol/L):         03-12-2013         2500       Ref. værdi:         17         22-07-2013         6       Ref. værdi:         22-07-2013         Positiv       Negativ         57       Dato:         06-05-2013 | Lipider<br>Total Kolesterol: 4.2<br>HDL: 1.3<br>LDL: 2.2<br>Triglycerider: 0.3<br>Blodsukker<br>P-blodsukker: 5.3<br>A1c (i %): 5.3<br>A1c (mmol/mol): 33<br>Faste blodsukker (mmol/L): 5.3<br>Faste blodsukker (mmol/L): 5.3<br>Ja, hvorfor?                                                                                                    | Ald senere                                                                                                | OK<br>(08650095)<br>(02-05-2013)<br>(02-05-2013) |

Er der taget CRP inden for 6 uger, står værdien i den relevante boks inklusiv dato for blodprøvetagning.

Er der taget andre af de anførte prøver inden for de sidste 12 måneder, står værdier i de respektive bokse med anførelse af dato.

Værdierne er hentet fra Sundhed.dk og kan IKKE ændres, hvilket sikrer datakvaliteten.

Klik på DANBIO-knappen og der kommer en kodestreng, der linker direkte til DANBIO.

**Bemærk**: Hvis der er kommet en pop-up frem, der ikke er brug for klikkes i 'Popup irrelevant' og trykkes 'OK'. Du skal ikke gøre noget før følgende billede kommer op:

#### Test Testesen 010101-0104

| Import data fo                                                                                                    | r DanbioVisit                                                                                                    |                                                                                                    |                                                                                                    |                                                                                                   |                         |                                                                                                    |                                                                                                    |                                                                                                    |                                                                                                    |                                                                             |
|----------------------------------------------------------------------------------------------------|----------------------------------------------------------------------------------------------------|----------------------------------------------------------------------------------------------------|----------------------------------------------------------------------------------------------------|---------------------------------------------------------------------------------------------------|-------------------------|----------------------------------------------------------------------------------------------------|----------------------------------------------------------------------------------------------------|----------------------------------------------------------------------------------------------------|----------------------------------------------------------------------------------------------------|-----------------------------------------------------------------------------|
| væ                                                                                                    | dier                                                                                                    | type                                                                                                    | dato                                                                                                    | d                                                                                                 | etalje                  | r 👘                                                                                                    |                                                                                                    | handlir                                                                                                    | ig                                                                                                    |                                                                             |
| CRP mg/liter (1-3 c                                                                                                    | fre) , DAK-E value er: 8                                                                                                    | DanbioVisit                                                                                                    | 06-08-2013                                                                                                    | l ok                                                                                              | to im                   | port                                                                                                    |                                                                                                    |                                                                                                    |                                                                                                    | _                                                                           |
| CRP nmol/l                                                                                                    |                                                                                                    | DanbioVisit                                                                                                    | 06-08-2013                                                                                                    | l ok                                                                                              | to im                   | port 📩                                                                                                    | import til da                                                                                                    | nbiovisit (                                                                                                    | visit dato dags dat                                                                                                    | (O)                                                                         |
| import data fo                                                                                                    | r Årlig status                                                                                                    |                                                                                                    |                                                                                                    |                                                                                                   |                         |                                                                                                    |                                                                                                    |                                                                                                    |                                                                                                    |                                                                             |
| væn                                                                                                    | dier                                                                                                    | type                                                                                                    | dato                                                                                                    | det                                                                                               | aljer                   |                                                                                                    | handling                                                                                                    |                                                                                                    |                                                                                                    |                                                                             |
| anti-CCP dato                                                                                                    |                                                                                                    | Årlig status                                                                                                    |                                                                                                    | ok to                                                                                             | o impo                  | rt                                                                                                    |                                                                                                    |                                                                                                    |                                                                                                    |                                                                             |
| anti-CCP værdi                                                                                                    |                                                                                                    | Årlig status                                                                                                    |                                                                                                    | ok to                                                                                             | o impo                  | ort                                                                                                    |                                                                                                    |                                                                                                    |                                                                                                    |                                                                             |
| InM-RE dato DAK-E                                                                                                    | value er: Sendt                                                                                                    | Årlig status                                                                                                    | 08-05-2013                                                                                                    | ok te                                                                                             | o impo                  | vrt                                                                                                    |                                                                                                    |                                                                                                    |                                                                                                    |                                                                             |
| IgM-DE status DAK                                                                                                    | E value er: 20                                                                                                    | Ârlig status                                                                                                    | 08-05-2013                                                                                                    | ok ti                                                                                             | o impo                  | vrt .                                                                                                    |                                                                                                    |                                                                                                    |                                                                                                    |                                                                             |
| happing DAK Evolue                                                                                                    | or: True                                                                                                    | Arrig status                                                                                                    | 08-03-2013                                                                                                    | ok ti                                                                                             | o impo                  | art.                                                                                                    |                                                                                                    |                                                                                                    |                                                                                                    |                                                                             |
| hiab27, DAK-E value                                                                                                    | er: True                                                                                                    | Arity status                                                                                                    |                                                                                                    | OK U                                                                                              | o impo                  | inc.                                                                                                    |                                                                                                    |                                                                                                    |                                                                                                    |                                                                             |
| Divitancia DAK E value                                                                                                    |                                                                                                    | Arity status                                                                                                    | 00.05.2012                                                                                                    | OKI                                                                                               | o impo                  | rt.                                                                                                    |                                                                                                    |                                                                                                    |                                                                                                    |                                                                             |
| D-Vitamin , DAK-E Va                                                                                                    | nue er: 68                                                                                                    | Ariig status                                                                                                    | 08-05-2013                                                                                                    | OK LO                                                                                             | o impo                  | nt i i i i i                                                                                                    |                                                                                                    |                                                                                                    |                                                                                                    |                                                                             |
| Total Kolesterol , DA                                                                                                    | K-E value er: 4.3                                                                                                    | Ariig status                                                                                                    | 08-05-2013                                                                                                    | OK to                                                                                             | o impo                  | intim                                                                                                    | port til årlig                                                                                                    | status                                                                                                    |                                                                                                    |                                                                             |
| HDL kolesterol , DAI                                                                                                    | 4-E value er: 1.9                                                                                                    | Arlig status                                                                                                    | 08-05-2013                                                                                                    | ok to                                                                                             | o impo                  | <i>i</i> rt                                                                                                    |                                                                                                    |                                                                                                    |                                                                                                    |                                                                             |
| LDL kolesterol , DAK                                                                                                    | -E value er: 68                                                                                                    | Årlig status                                                                                                    | 08-05-2013                                                                                                    | ok to                                                                                             | o impo                  | irt                                                                                                    |                                                                                                    |                                                                                                    |                                                                                                    |                                                                             |
| Triglycerider , DAK-E                                                                                                    | value er: 0.6                                                                                                    | Årlig status                                                                                                    | 08-05-2013                                                                                                    | ok to                                                                                             | o impo                  | rt                                                                                                    |                                                                                                    |                                                                                                    |                                                                                                    |                                                                             |
| p-blodsukker, DAK-E                                                                                                    | : value er: 4.8                                                                                                    | Årlig status                                                                                                    | 08-05-2013                                                                                                    | ok to                                                                                             | to import               |                                                                                                    |                                                                                                    |                                                                                                    |                                                                                                    |                                                                             |
| Glykeret hæmoglobi                                                                                                    | n                                                                                                    | Årlig status                                                                                                    |                                                                                                    | ok to import                                                                                      |                         | rt                                                                                                    |                                                                                                    |                                                                                                    |                                                                                                    |                                                                             |
| Glykeret hæmoglobi                                                                                                    | n , DAK-E value er: 30                                                                                                    | Årlig status                                                                                                    | rlig status 08-05-2013                                                                                                    |                                                                                                   | ok to import            |                                                                                                    |                                                                                                    |                                                                                                    |                                                                                                    |                                                                             |
| Faste blodsukker (m                                                                                                    | iax. 6,0 mmol/l)                                                                                                    | Årlig status                                                                                                    |                                                                                                    | ok to                                                                                             | o impo                  | ort                                                                                                    |                                                                                                    |                                                                                                    |                                                                                                    |                                                                             |
| g på sitet 🔍                                                                                                    | DAKE VIEW                                                                                                    |                                                                                                    |                                                                                                    |                                                                                                   |                         |                                                                                                    |                                                                                                    |                                                                                                    |                                                                                                    |                                                                             |
| Ny Patient                                                                                                    |                                                                                                    | værdier                                                                                                    |                                                                                                    |                                                                                                   | type                    | dato                                                                                                    | detaljer                                                                                                    |                                                                                                    | handling                                                                                                    |                                                                             |
| Ny årlig status tidl år                                                                                                    | CRP mg/liter (1-3 cifre) , DAK-E                                                                                                    | value er: 2 , i Dant                                                                                                    | pio value inden impo                                                                                                    | rt er 2                                                                                           | Visit                   | 03-12-2013                                                                                                    | ok to impor                                                                                                    | impor                                                                                                    | til visit (åbner på ny si                                                                                                    | ide)                                                                        |
| Nyt Visit<br>Ny Ordination                                                                                                    | CRP nmol/I                                                                                                    | atus                                                                                                    |                                                                                                    |                                                                                                   | Visit                   | 03-12-2013                                                                                                    | ok to impor                                                                                                    |                                                                                                    |                                                                                                    |                                                                             |
|                                                                                                    | <b>_</b>                                                                                                    |                                                                                                    |                                                                                                    |                                                                                                   |                         | type                                                                                                    | dato                                                                                                    |                                                                                                    | detalier                                                                                                    | handling                                                                    |
| Ny S.A.E.                                                                                                    |                                                                                                    | værdier                                                                                                    |                                                                                                    |                                                                                                   |                         |                                                                                                    |                                                                                                    | ok to ima                                                                                                    | ort                                                                                                    |                                                                             |
| Ny S.A.E.<br>VIGATOR<br>Stamdata                                                                                                    | anti-CCP dato , DAK-E value er: 2                                                                                                    | værdier<br>2500                                                                                                    |                                                                                                    |                                                                                                   |                         | Årlig status                                                                                                    | 22-07-2013                                                                                                    | one to map                                                                                                    |                                                                                                    |                                                                             |
| Ny S.A.E.<br>VIGATOR<br>Stamdata<br>Arlig status ▼                                                                                                    | anti-CCP dato , DAK-E value er: :<br>anti-CCP værdi , DAK-E value er:                                                                                                    | 2500<br>17 , i Danbio value                                                                                                    | a inden import er ('>                                                                                                    | 2500',                                                                                            | '< 17')                 | Årlig status<br>Årlig status                                                                                                    | 22-07-2013<br>22-07-2013                                                                                                    | ok to imp<br>Vil oversk                                                                                                    | ort<br>rive værdi i Danbio.                                                                                                    |                                                                             |
| Ny S.A.E.<br>VIGATOR<br>Stamdata<br>Arlig status •<br>Visit •<br>Biologisk •                                                                                                    | anti-CCP dato , DAK-E value er:<br>anti-CCP værdi , DAK-E value er:<br>IgM-RF dato , DAK-E value er: 10                                                                                                    | værdier<br>2500<br>17 , i Danbio value                                                                                                    | e inden import er ('>                                                                                                    | 2500',                                                                                            | '< 17')                 | Årlig status<br>Årlig status<br>Årlig status                                                                                                    | 22-07-2013<br>22-07-2013<br>22-07-2013                                                                                                   | ok to imp<br>Vil oversk<br>ok to imp<br>ok to imp                                                                                                    | ort<br>rive værdi i Danbio.<br>ort<br>ort                                                                                                    |                                                                             |
| Ny S.A.E.<br>VIGATOR<br>Arlig status •<br>Visit •<br>Biologisk •<br>DMARD •                                                                                                    | anti-CCP dato , DAK-E value er: :<br>anti-CCP værdi , DAK-E value er: :<br>IgM-RF dato , DAK-E value er: : 1<br>IgM-RF status , DAK-E value er: :<br>blaB27 , DAK-E value er: False                                                                                                    | værdier<br>2500<br>17 , i Danbio value<br>5<br>20 , i Danbio value                                                                                                    | e inden import er ('><br>inden import er ('16                                                                                                    | 2500',<br>i', '< 20                                                                               | '< 17')<br>'')          | Årlig status<br>Årlig status<br>Årlig status<br>Årlig status<br>Årlig status                                                                                                    | 22-07-2013<br>22-07-2013<br>22-07-2013<br>22-07-2013                                                                                     | ok to imp<br>Vil oversk<br>ok to imp<br>vil oversk<br>ok to imp                                                                                                    | ort<br>rive værdi i Danbio.<br>ort<br>ort<br>rive værdi i Danbio.<br>ort                                                                                                    |                                                                             |
| Ny S.A.E.<br>VIGATOR<br>Standata<br>Årlig status •<br>Visit •<br>Biologisk •<br>DMARD •<br>S.A.E •                                                                                                    | anti-CCP dato , DAK-E value er:<br>anti-CCP værdi , DAK-E value er:<br>IgM-RF dato , DAK-E value er:<br>IgM-RF status , DAK-E value er:<br>hlaB27 , DAK-E value er: False<br>hlaB27 , DAK-E value er: False                                                                                                    | værdier<br>2500<br>17 , i Danbio value<br>5<br>20 , i Danbio value                                                                                                    | e inden import er ('><br>inden import er ('10                                                                                                    | · 2500',<br>5', '< 20                                                                             | '< 17')<br>')           | Årlig status<br>Årlig status<br>Årlig status<br>Årlig status<br>Årlig status<br>Årlig status                                                                                                 | 22-07-2013<br>22-07-2013<br>22-07-2013<br>22-07-2013                                                                                     | ok to imp<br>Vil oversk<br>ok to imp<br>Vil oversk<br>ok to imp<br>ok to imp<br>ok to imp                                                                                                    | ort<br>rive værdi i Danbio.<br>ort<br>rive værdi i Danbio.<br>ort<br>ort                                                                                                    |                                                                             |
| Ny S.A.E.<br>VIGATOR<br>Standata<br>Arlig status •<br>Visit •<br>Biologisk •<br>DMARD •<br>S.A.E. •<br>Bestillinger                                                                                                    | anti-CCP dato , DAK-E value er:<br>anti-CCP værdi , DAK-E value er:<br>IgM-RF dato , DAK-E value er:<br>IgM-RF status , DAK-E value er:<br>IhaB27 , DAK-E value er: False<br>hlaB27 , DAK-E value er: False<br>D-vitamin , DAK-E value er: 57 ,                                                                                                    | værdier<br>2500<br>17 , i Danbio value<br>5<br>20 , i Danbio value<br>i Danbio value inde                                                                                                    | e inden import er ('><br>inden import er ('10<br>in import er ('57', '2                                                                                                    | 2500',<br>i', '< 20<br>013-05-                                                                    | '< 17')<br>'')<br>-02') | Årlig status<br>Årlig status<br>Årlig status<br>Årlig status<br>Årlig status<br>Årlig status<br>Årlig status                                                                                 | 22-07-2013<br>22-07-2013<br>22-07-2013<br>22-07-2013<br>06-05-2013                                                                       | ok to imp<br>Vil oversk<br>ok to imp<br>Vil oversk<br>ok to imp<br>ok to imp<br>ok to imp<br>Vil oversk                                                                                                    | ort<br>rive værdi i Danbio.<br>ort<br>rive værdi i Danbio.<br>ort<br>ort<br>rive værdi i Danbio.                                                                                                    |                                                                             |
| Ny S.A.E.<br>VIGATOR<br>Standata<br>Arlig status •<br>Visit •<br>Biologisk •<br>DMARD •<br>S.A.E. •<br>Bestillinger<br>ITOIT<br>ent tavle                                                                                                    | anti-CCP dato , DAK-E value er: 1<br>anti-CCP vardi , DAK-E value er: 1<br>IgH-RF dato , DAK-E value er: 1<br>IgH-RF status , DAK-E value er: False<br>D-Vtamin , DAK-E value er: False<br>D-vitamin , DAK-E value er: 57 ,<br>Total kolesterol , DAK-E value er                                                                                                    | værdier<br>2500<br>17 , i Danbio value<br>3<br>20 , i Danbio value<br>i Danbio value inde<br>4.2 , i Danbio valu                                                                                        | a inden import er ('2<br>inden import er ('16<br>an import er ('57', '2<br>re inden import er ('                                                                            | 2500',<br>;', '< 20<br>013-05-<br>4.2',)                                                          | '< 17')<br>)')<br>-02') | Årlig status<br>Årlig status<br>Årlig status<br>Årlig status<br>Årlig status<br>Årlig status<br>Årlig status<br>Årlig status                                                                 | 22-07-2013<br>22-07-2013<br>22-07-2013<br>22-07-2013<br>06-05-2013<br>02-05-2013                                                         | ok to imp<br>Vil oversk<br>ok to imp<br>ok to imp<br>Vil oversk<br>ok to imp<br>ok to imp<br>vil oversk<br>ok to imp<br>Vil oversk                                                                                                    | ort<br>ort vardi i Danbio,<br>ort<br>ort<br>ort<br>ort<br>ort<br>ort<br>ort<br>ort<br>ort<br>ort                                                                                                    | 3 import til årlig status (åbner på                                         |
| Ny S.A.E.<br>VIGATOR<br>Stamdata<br>Arlig staus •<br>Visit •<br>Biologisk •<br>DMARD •<br>S.A.E. •<br>Bestillinger<br>TUU<br>rent tavle<br>tavle(max10)<br>rent tavle(max10)<br>renalnotta 27122013 [popup]                                                                                                    | anti-CCP data , DAK-E value er ;<br>anti-CCP værdi , DAK-E value er ;<br>IgH-RF data , DAK-E value er; I<br>IgH-RF status , DAK-E value er; False<br>Data , DAK-E value er; False<br>D-vitamin , DAK-E value er; 57 ,<br>Total kolesterol , DAK-E value er;                                                                                                    | vardier<br>2500<br>17 , i Danbio value<br>5<br>20 , i Danbio value<br>i Danbio value inde<br>4.2 , i Danbio valu<br>1.5 , i Danbio valu                                                                 | s inden import er ('2<br>inden import er ('10<br>sn import er ('57', '2<br>se inden import er ('<br>s inden import er ('1                                                   | • 2500',<br>3', '< 20<br>013-05-<br>4.2',)<br>5',)                                                | '< 17')<br>)')<br>-02') | Årlig status<br>Årlig status<br>Årlig status<br>Årlig status<br>Årlig status<br>Årlig status<br>Årlig status<br>Årlig status                                                                 | 22-07-2013<br>22-07-2013<br>22-07-2013<br>22-07-2013<br>22-07-2013<br>06-05-2013<br>02-05-2013<br>02-05-2013                             | ok to imp<br>Vil oversk<br>ok to imp<br>ok to imp<br>Vil oversk<br>ok to imp<br>ok to imp<br>vil oversk<br>ok to imp<br>Vil oversk<br>ok to imp<br>Vil oversk                                                                                                    | ort<br>ve værdi i Danbio.<br>ort<br>ort<br>ort<br>ort<br>ort<br>ort<br>rive værdi i Danbio.<br>ort<br>rive værdi i Danbio.<br>ort<br>rive værdi i Danbio.                                                        | ≩ import til årlig status (åbner på<br>≩ import til årlig status (skriver d |
| Ny S.A.E.<br>VIGATOR<br>Stamdata<br>Arlig status •<br>Biologisk •<br>DMARD •<br>Bestillinger<br>IEUT<br>eint tavle<br>eint tavle(max10)<br>rmainotta 7722013 [popup]<br>rmainotta 7722013 [popup]                                                                                                    | anti-CCP dato , DAK-E value er :<br>anti-CCP værdi , DAK-E value er :<br>1gH-RF dato , DAK-E value er :<br>hlaB27 , DAK-E value er : False<br>hlaB27 , DAK-E value er : False<br>D-vitamin , DAK-E value er : 57 ,<br>Total kolesterol , DAK-E value er<br>LDL kolesterol , DAK-E value er                                                                                                    | 17, i Danbio value<br>20, i Danbio value<br>20, i Danbio value<br>10, i Danbio value<br>14,2, i Danbio valu<br>1.5, i Danbio valu<br>2,2, i Danbio value                                                | a inden import er ('1<br>inden import er ('1<br>in import er ('57', '2<br>je inden import er ('<br>a inden import er ('1<br>i inden import er ('2                           | 2500',<br>i', '< 20<br>013-05-<br>4.2',)<br>5',)<br>.2',)                                         | '< 17')<br>)')<br>-02') | Årlig status<br>Årlig status<br>Årlig status<br>Årlig status<br>Årlig status<br>Årlig status<br>Årlig status<br>Årlig status<br>Årlig status<br>Årlig status                                 | 22-07-2013<br>22-07-2013<br>22-07-2013<br>22-07-2013<br>22-07-2013<br>06-05-2013<br>02-05-2013<br>02-05-2013                             | ok to imp<br>Vil oversk<br>ok to imp<br>Vil oversk<br>Vil oversk<br>ok to imp<br>ok to imp<br>vil oversk<br>ok to imp<br>Vil oversk<br>ok to imp<br>Vil oversk<br>ok to imp<br>Vil oversk<br>ok to imp<br>Vil oversk                                                                                                    | ort<br>vie værdi i Danbio.<br>ort<br>ort<br>ort<br>ort<br>ort<br>ort<br>rive værdi i Danbio.<br>ort<br>rive værdi i Danbio.<br>ort<br>ort<br>ort Danbio.<br>ort<br>ort<br>ort<br>ort<br>ort<br>ort<br>ort<br>ort | 🔉 import til årlig status (åbner på<br>🔉 import til årlig status (skriver d |
| Ny S.A.E.<br>VIGATOR<br>Stamdata<br>Arlig status •<br>Visit •<br>Biologisk •<br>DMARD •<br>SAE. •<br>Bestillinger<br>IIOT<br>ient tavle<br>ient tavle(max10)<br>mainotat 21052013 [popup]<br>mainotat 21052013 [popup]<br>mainotat 21052013 [popup]<br>ardpopup mas §                                                                                                    | anti-CCP dato , DAK-E value er :<br>anti-CCP værdi , DAK-E value er :<br>IgM-RF dato , DAK-E value er : A<br>IgM-RF status , DAK-E value er :<br>NaB27 , DAK-E value er : False<br>NaB27 , DAK-E value er : False<br>NaB27 , DAK-E value er : 57 ,<br>Total kolesterol , DAK-E value er :<br>LDL kolesterol , DAK-E value er :<br>Triglycerider , DAK-E value er :                                                                | varcier<br>5500<br>17 , i Danbio value<br>5<br>20 , i Danbio value<br>i Danbio value inde<br>1.5 , i Danbio valu<br>2.2 , i Danbio value<br>9 , i Danbio value i                                        | e inden import er ('10<br>inden import er ('11<br>in import er ('57', '2<br>se inden import er ('<br>e inden import er ('1<br>i inden import er ('0.9                       | 2500',<br>3', '< 20<br>013-05-<br>4.2',)<br>5',)<br>.2',)                                         | '< 17')<br>)')<br>-02') | Årlig status<br>Årlig status<br>Årlig status<br>Årlig status<br>Årlig status<br>Årlig status<br>Årlig status<br>Årlig status<br>Årlig status<br>Årlig status                                 | 22-07-2013<br>22-07-2013<br>22-07-2013<br>22-07-2013<br>06-05-2013<br>02-05-2013<br>02-05-2013<br>02-05-2013<br>02-05-2013               | ok to imp<br>Vil oversk<br>ok to imp<br>Vil oversk<br>ok to imp<br>Vil oversk<br>ok to imp<br>Vil oversk<br>ok to imp<br>Vil oversk<br>ok to imp<br>Vil oversk<br>ok to imp<br>Vil oversk<br>ok to imp<br>Vil oversk<br>ok to imp<br>Vil oversk                                                                                              | ort<br>ort<br>ort<br>ort<br>ort<br>ort<br>ort<br>ort<br>ort<br>ort                                                                                                    | 2 import til årlig status (åbner på<br>3 import til årlig status (skriver d |
| Ny S.A.E.<br>VIGATOR<br>Ariig status •<br>Visit •<br>Biologisik •<br>DMARD •<br>S.A.E •<br>Beatlilinger<br>IBUT<br>rent tavie<br>tent tavie<br>ient tavie(max10)<br>mainotat 0712013 [popup]<br>mainotat 2102013 [popup]<br>iartopoup mas 1]<br>notat (doc) / (docx)<br><-screening pdf                                                                                                    | anti-CCP dato , DAK-E value er:<br>anti-CCP værdi , DAK-E value er:<br>IgM-RF dato , DAK-E value er: A<br>IgM-RF status , DAK-E value er: False<br>Ma827 , DAK-E value er: False<br>Ma827 , DAK-E value er: False<br>Ma827 , DAK-E value er: False<br>Ma827 , DAK-E value er: S7,<br>Total kolesterol , DAK-E value er<br>IDL kolesterol , DAK-E value er<br>Triglycerider , DAK-E value er:<br>Triglycerider , DAK-E value er: S | varcier<br>500<br>17 , i Danbio value<br>5<br>20 , i Danbio value<br>i Danbio value inde<br>1.2 , i Danbio value<br>2.2 , i Danbio value<br>9 , i Danbio value i<br>8 , i Danbio value                  | e inden import er ('3<br>inden import er ('16<br>en import er ('57', '2<br>se inden import er ('<br>e inden import er ('3<br>inden import er ('0.9<br>inden import er ('5.5 | <pre>&gt; 2500',<br/>3', '&lt; 20<br/>013-05-<br/>4.2',)<br/>5',)<br/>2',)<br/>',)<br/>3',)</pre> | '< 17')<br>)')<br>-02') | Årlig status<br>Årlig status<br>Årlig status<br>Årlig status<br>Årlig status<br>Årlig status<br>Årlig status<br>Årlig status<br>Årlig status<br>Årlig status<br>Årlig status                 | 22-07-2013<br>22-07-2013<br>22-07-2013<br>22-07-2013<br>02-05-2013<br>02-05-2013<br>02-05-2013<br>02-05-2013<br>02-05-2013               | ok to imp<br>Vil oversk<br>ok to imp<br>Vil oversk<br>ok to imp<br>ok to imp<br>ok to imp<br>ok to imp<br>vil oversk<br>ok to imp<br>Vil oversk<br>ok to imp<br>Vil oversk<br>ok to imp<br>Vil oversk<br>ok to imp<br>Vil oversk<br>ok to imp<br>Vil oversk<br>ok to imp<br>Vil oversk<br>ok to imp<br>Vil oversk<br>ok to imp<br>Vil oversk | ort<br>ort<br>ort<br>ort<br>ort<br>ort<br>ort<br>ort<br>ort<br>ort                                                                                                    | 3 import til årlig status (åbner på<br>3 import til årlig status (skriver d |
| NY S.A.E. VIGATOR Afig stabus  Visit Biologisk Biologisk Boilogisk Bestillinger HEU1 Bestillinger HEU1 Bestillinger HEU1 Bestillinger HEU1 Bestillinger HEU1 Bestillinger HEU1 Bestillinger Biologis Biologis Biol | anti-CCP dato , DAK-E value er:<br>anti-CCP værdi , DAK-E value er:<br>IgM-RF dato , DAK-E value er: I<br>IgM-RF status , DAK-E value er: False<br>Ma827 , DAK-E value er: False<br>Ma827 , DAK-E value er: False<br>D-vitamin , DAK-E value er: S<br>Total kolesterol , DAK-E value er:<br>IDL kolesterol , DAK-E value er:<br>Triglycerider , DAK-E value er: 5<br>Glykeret hæmoglobin                                          | varcier<br>2500<br>17, i Danbio value<br>20, i Danbio value<br>i Danbio value inde<br>4.2, i Danbio value<br>1.5, i Danbio value<br>2.2, i Danbio value i<br>9, i Danbio value i<br>8, i Danbio value i | e inden import er ('3<br>inden import er ('10<br>zn import er ('57', '2<br>ze inden import er ('<br>e inden import er ('0.9<br>inden import er ('0.9                        | • 2500',<br>5', '< 20<br>013-05-<br>4.2',)<br>5',)<br>2',)<br>',)<br>3',)                         | '< 17')<br>')<br>-02')  | Årlig status<br>Årlig status<br>Årlig status<br>Årlig status<br>Årlig status<br>Årlig status<br>Årlig status<br>Årlig status<br>Årlig status<br>Årlig status<br>Årlig status<br>Årlig status | 22-07-2013<br>22-07-2013<br>22-07-2013<br>22-07-2013<br>22-07-2013<br>02-05-2013<br>02-05-2013<br>02-05-2013<br>02-05-2013<br>02-05-2013 | ok to imp<br>VII oversk<br>ok to imp<br>ok to imp<br>VII oversk<br>ok to imp<br>VII oversk<br>ok to imp<br>VII oversk<br>ok to imp<br>VII oversk<br>ok to imp<br>VII oversk<br>ok to imp<br>VII oversk<br>ok to imp<br>VII oversk<br>ok to imp<br>VII oversk<br>ok to imp<br>VII oversk<br>ok to imp                                         | of<br>ort<br>of<br>of<br>of<br>of<br>of<br>of<br>of<br>of<br>of<br>of                                                                                                    | 👔 import til årlig status (åbner på                                         |

Her kan du se, at det er den rette patient og du kan se de værdier, der er 'fanget'. Trykkes på import indgår værdien i DANBIO.

CRP er linket til dagens besøg, hele den anden gruppe er linket til årsvisit, men er der én værdi eksempelvis HLA-B27, kan årsvisit linket aktiveres, og den skrives ind i DAN-BIO<u>uden der åbnes mhp årsvisit</u>. Har patienten været ved touchskærmen vil billedet se sådan ud:

| Mozilla Firefox                                                      |                                                                              |               |            |                  |               |
|----------------------------------------------------------------------|------------------------------------------------------------------------------|---------------|------------|------------------|---------------|
| <u>Filer R</u> ediger <u>V</u> is Historik I                         | Bogmærker Funktioner Hjælp                                                   |               |            |                  |               |
| https://danbio-onlinboard?max                                        | <_visits=10 × 0 https://danbio-onli &hbA1c= &hbA1cF                          | =  ×   🕑 htt  | tps://dant | oio-onlinboard?r | nax_visits=10 |
| https://danbio-online.dk/                                            | întranet/danbiodatabase/danbiohospitalngHOSPITAL_45269                       | 042/danbiopat | ient. 2013 | -04-27.63665332  | 57/DakeView?  |
| 📀 Danbio version 4.0 🗍 Open W                                        | /ebMail 🗍 Microsoft Exchange 🗍 Mediconnect 🏌                                 | fitness dk 👾  | Elektroni  | sk anmeldelse    | 😯 Markedspla  |
| du er her: <u>forside</u> > <u>intrane</u>                           | <u>et &gt; danbiodatabase</u> > <u>århus reumatologiklinik</u> > 0           | 010101-0104   | (aktiv)    | test testesen    |               |
| 8 rlig status                                                        | DAKE VIEW                                                                    |               |            |                  |               |
| 2013-07-14                                                           | values                                                                       | type          | date       | message          | action        |
| touch                                                                | Field Name: CRP<br>DAKE VALUE:<br>DANBIO VALUE:                              | Visit         |            | ok to import     |               |
| <u>Virkede import ikke?</u><br>Importer her.                         | Field Name: CRP_NMOL<br>DAKE VALUE:<br>DANBIO VALUE:                         | Visit         |            | ok to import     | > import      |
| Skjul kiosk import                                                   | Field Name: antiCCPExactAndReference<br>DAKE VALUE:<br>DANBIO VALUE:         | Yearly visit  | 2013       | ok to import     |               |
| Kiosk:2013-07-14                                                     | Field Name: antiCCPExactAndReference<br>DAKE VALUE:<br>DANBIO VALUE:         | Yearly visit  | 2013       | ok to import     |               |
| <u>Skjul kioskvisit</u>                                              | Field Name: IGMRheumafactorExactAndReference<br>DAKE VALUE:<br>DANBIO VALUE: | Yearly visit  | 2013       | ok to import     |               |
| Søg på sitet                                                         | Field Name: IGMRheumafactorExactAndReference<br>DAKE VALUE:<br>DANBIO VALUE: | Yearly visit  | 2013       | ok to import     |               |
| TILFØJ NY                                                            | Field Name: hlaB27<br>DAKE VALUE:False<br>DANBIO VALUE:                      | Yearly visit  | 2013       | ok to import     |               |
| Ny årlig status 2013<br>Ny årlig status tidl år                      | Field Name: dVitamine<br>DAKE VALUE:<br>DANBIO VALUE:                        | Yearly visit  | 2013       | ok to import     |               |
| Nyt Visit<br>Ny Ordination<br>Ny S.A.E.                              | Field Name: totalCholesterol<br>DAKE VALUE:<br>DANBIO VALUE:                 | Yearly visit  | 2013       | ok to import     |               |
| NAVIGATOR<br>RA Stamdata                                             | Field Name: HDLCholesterol<br>DAKE VALUE:<br>DANBIO VALUE:                   | Yearly visit  | 2013       | ok to import     |               |
| Arlig status  Visit                                                  | Field Name: LDLCholesterol<br>DAKE VALUE:<br>DANBIO VALUE:                   | Yearly visit  | 2013       | ok to import     |               |
| 🖮 Biologisk 💌<br>🖮 DMARD 🖌                                           | Field Name: triGlycerides<br>DAKE VALUE:<br>DANBIO VALUE:                    | Yearly visit  | 2013       | ok to import     |               |
| S.A.E                                                                | Field Name: vBS<br>DAKE VALUE:<br>DANBIO VALUE:                              | Yearly visit  | 2013       | ok to import     |               |
| Patient tavle<br>Patient tavle(max10)<br>Bestillinger                | Field Name: HbA1cPct<br>DAKE VALUE:<br>DANBIO VALUE:                         | Yearly visit  | 2013       | ok to import     |               |
| Journalnotat 27042013<br>prepare for copy<br>Årsnotat (doc) / (docx) | Field Name: HbA1c<br>DAKE VALUE:<br>DANBIO VALUE:                            | Yearly visit  | 2013       | ok to import     |               |
| CVR-screening pdf                                                    | Field Name: fastingBloodSugar<br>DAKE VALUE:<br>DANBIO VALUE:                | Yearly visit  | 2013       | ok to import     | 🕻 import      |

Importeres ved Import-CRP hentes både kioskvisit og CRP ind på samme tid.

Dagens visit vindue er nu åbent og klar til brug.

I dette vindue skal du følgende:

- Vurdere om det er et akut-besøg i så fald skal der markeres øverst til venstre - det er vigtigt at markere akut, hvis der ikke udføres fuldt besøg, idet besøget efterfølgende vil stå som ufærdigt
- Er CRP overført er det deén værdi, der er taget indenfor 6 uger, som vil indgå i dagens DAS28-CRP
- 3. Skriver du i kommentarfeltet indgår det i journalen
- 4. Infektioner eller bivirkninger siden sidst
- 5. Brug af NSAID
- 6. Brug af anden smertestillende

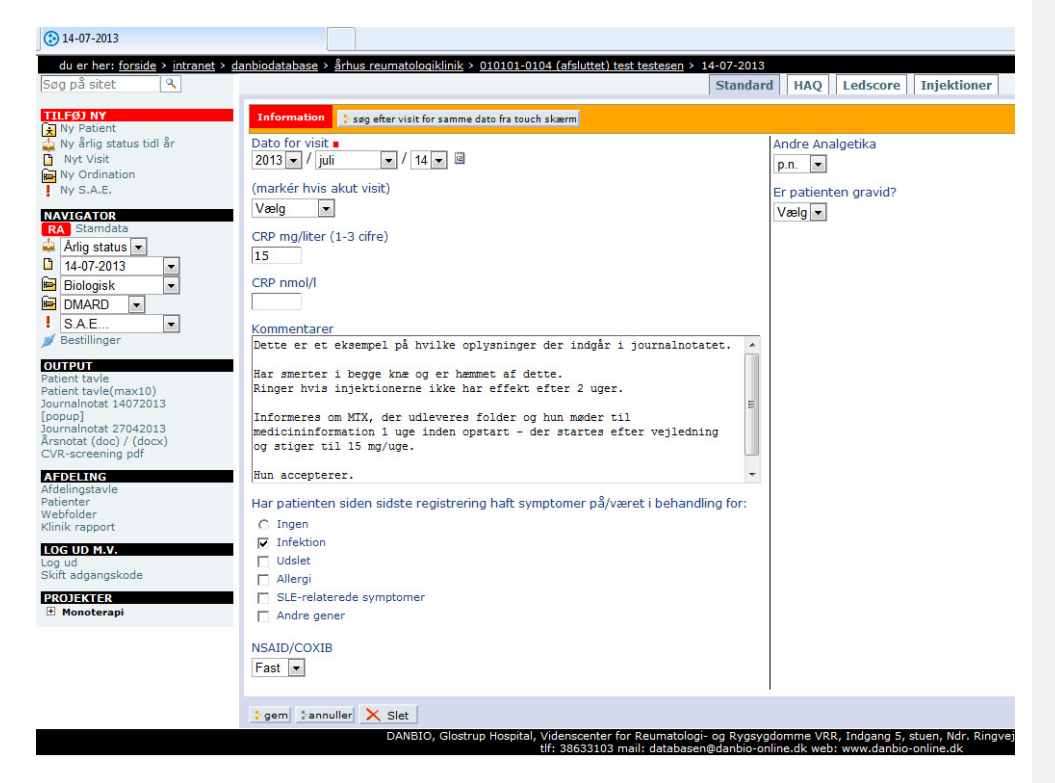

Skift til fanebladet HAQ for at se om alle værdier er med ellers afklares det med pt. Skift til fanebladet led-score for dagens led-score

Skift til injektioner, hvis det er aktuelt

Klik **sidst** på gem - hvis du gemmer undervejs, så skal du flere gange åbne i nyt vindue og det er unødvendigt.

#### Klik derefter 'popup'

| spe 🖸  | eret iuvenil artrit M08.9                         |  |
|--------|---------------------------------------------------|--|
| LE u.  | mark / copy / paste: ctrl A / ctrl C / ctrl V     |  |
| Jvenii | Niels Steen Norge                                 |  |
|        |                                                   |  |
| m 🔄    | Reum klinik: 25-11-2011                           |  |
| t shar |                                                   |  |
| -      | Kontrol af: RA seropositiv M05.9                  |  |
|        | H10-500501 2 0                                    |  |
|        | Smorte-VAS: 64 mm                                 |  |
|        | Tretheds-VAS: 52 mm                               |  |
|        | Global-VAS: 71 mm                                 |  |
|        | Antal havede led(28): 1                           |  |
|        | Antal ønne led(28): 1                             |  |
|        | Behandler-VAS: - nm                               |  |
|        | DAS-score: 3.0                                    |  |
|        | cont.int. Etanercept (Enbrel) 20 mg s.c. 2 x ugt1 |  |
|        | cont.tbl. Leflunomid 2 mg p.o. Hv. 6. uge         |  |
|        |                                                   |  |
|        | Ovenstiende er registreret i Danbio               |  |

Kopier ved Ctrl+A og Ctrl+C og gå tilbage til din journal og importer ved Ctrl+V

Gem dit journalnotat og det er klar til afsendelse til egen læge. Notatet i kommentaren kan gøres meget kort da funktion, ledscore, injektioner og medicin fremgår af notatet.

Eksempel på notat til journal Kontrol af: RA seropositiv M05.9 HAQ-score: 0.875 Smerte-VAS: 40 mm Trætheds-VAS: 67 mm Global-VAS: 40 mm Antal hævede led(28): 2 Antal ømme led(28): 2 Behandler-VAS: 32 mm DAS-score: 3.7 rp.\_\_\_\_tbl. Methotrexate 15 mg p.o. ugentlig inj. ve. knæ: 1½ ml I.A. Lederspan 20mg/ml(Triamc.)

inj. hø. knæ: 11/2 ml I.A. Lederspan 20mg/ml(Triamc.)

#### Infektion

Dette er et eksempel på hvilke oplysninger der indgår i journalnotatet.

Har smerter i begge knæ og er hæmmet af dette. Ringer hvis injektionerne ikke har effekt efter 2 uger.

Informeres om MTX, der udleveres folder og hun møder til medicininformation 1 uge inden opstart - der startes efter vejledning og stiger til 15 mg/uge.

Hun accepterer.

## 5) Patienttavlen

Patienttavlen kommer automatisk op, når der gemmes et visit.

Kan også hentes via punktet under navigator - visit, der åbnes og der klikkes på datoen for den ønskede visit.

Informationer der fremgår af tavlen: 1. Oplysninger i øverste bjælke

- 2. Data for de sidste 10 besøg
- 3. Gradering af om patienten ud fra DAS28-CRP er velbehandlet grøn ok, gul obs, rød, der skal handles. Her er der handlet ved punktur og opstart af behandling.

| Sag ng sitet                          |                                                                     |              |
|---------------------------------------|---------------------------------------------------------------------|--------------|
| Sby pasitet                           | 🔀 010101-0104 (Afsluttet) Test Testesen                             |              |
| TILFØJ NY                             | Diagnose Dage siden visit Aktiv bio Aktiv DMARD Sen                 | este røntgen |
| 🗼 Ny Patient                          | RA seropositiv M05.9 67 Ingen bio Ingen dmard 01-0                  | 07-2013      |
| 🛓 Ny årlig status tidl år             | PRINT                                                               |              |
| Nyt Visit                             | Alle visits Klik her for: Seneste 10 visits eller 1, visit + senest | e 9 visits   |
| Ny Ordination                         |                                                                     |              |
| NY S.A.E.                             | A B                                                                 |              |
| AVIGATOR                              | 2/apr 14jul<br>2013 2013                                            |              |
| RA Stamdata                           | 1. Bio medicin                                                      |              |
| 🎍 Årlig status 👻                      | 2. Bio dosis                                                        |              |
| 🕽 Visit 💌                             | 3. Bio hyppighed                                                    |              |
| 🗃 Biologisk 🔍                         | 4. Methotrexat p.o 15                                               |              |
|                                       | 5. Vas smerte 40                                                    |              |
| SAF                                   | 6. Vas træthed 67                                                   |              |
| Bestillinger                          | 7. Vas global 40                                                    |              |
| p Destimiger                          | 8. HAQ 0.875                                                        |              |
| OUTPUT                                | 9. CRP 15                                                           |              |
| Patient tavle<br>Patient tavle(max10) | 10. Røntgen +/pro                                                   |              |
| ournalnotat 14072013                  | 11. Hævede led (28) 2                                               |              |
| popup]                                | 12. Ømme led (28) 2                                                 |              |
| rspotat (doc) / (docx)                | 13. Hoved: Hævede led (6)                                           |              |
| VR-screening pdf                      | 14. Hoved: Ømme led (6)                                             |              |
| EDELING                               | 15. Fødder: Hævede led (12)                                         |              |
| fdelingstavle                         | 16. Fødder: Ømme led (12)                                           |              |
| atienter                              | 17. Vas behandler 32                                                |              |
| linik rapport                         | 18. DAS28crp 3.7                                                    |              |
|                                       | 19. Injektioner h(mi) 2(-)                                          |              |
| LOG UD M.V.                           | 20. S.A.E.                                                          |              |
| Skift adgangskode                     |                                                                     |              |

#### 6) Registrering af medicin Klik på Ny ordination

| <u>R</u> ediger <u>V</u> is Historik      | Bogmærker Funktioner Hjælp                       |                 |              |                    |                     |                 |                                 |                       |
|-------------------------------------------|--------------------------------------------------|-----------------|--------------|--------------------|---------------------|-----------------|---------------------------------|-----------------------|
| ttps://danbio-onlinboard?max              | _visits=10 × 📀 https://danbio-onli               | 8hbA1c= 8hbA    | 1dF=  × ઉ    | https://danbio-oni | inboard?max_visits= | = 10 × 🕃 https  | ://danbio-onli &hbA1c= &hbA1cF= | × Shttps://dani       |
| A human (ideable astes du                 | in terrent (damb in da ta bana (damb in bana) ta |                 |              |                    |                     | and and here it | isiha - 10                      |                       |
| / mttps://danbio-online.dk/               | intranet/canbiocatabase/canbionospita            | inghUSPITAL_45  | 269042/0800  | patient. 2013-04-2 | .6366533257/base_s  | coreboard/max_v | 151t5 = 10                      |                       |
| anbio version 4.0 门 Open W                | /ebMail 🗍 Microsoft Exchange [                   | ] Mediconnect   | 🕻 fitness dk | 👾 Elektronisk ann  | ieldelse 🔣 Marked   | Isplads         |                                 |                       |
| u er her: <u>forside</u> > <u>intrane</u> | <u>t &gt; danbiodatabase</u> > <u>århus reur</u> | matologiklinik  | 010101-0     | 104 (aktiv) test t | estesen             |                 |                                 |                       |
|                                           | Information Ændringer gemt                       |                 |              |                    |                     |                 |                                 |                       |
| rlig status:                              | 🗊 010101-0104 (Aktiv                             | v) Test Te      | stesen       |                    |                     |                 |                                 |                       |
| Importer fra                              | Diagnoso Dago s                                  | idon visit Akt  | iv hig Akti  | DMARD              | Sonosto rantaon     | IGM/AntiCCD     | Årlig status hostilt            | Imao                  |
| ouch                                      | RA seropositiv M05.9.0                           | IDEN VISIC AKC  | en hio Met   | otrevate n o       |                     | Pos/2           | Ikke hestilt Tilføi årlig statu | s heritchristense     |
| Color de Consert Dalard                   | PRINT                                            | ing             | en bio nice  | iou exace pro-     |                     | 100/1           | The bester ring And state       | <u>o encennocense</u> |
| mporter her.                              | Seneste 10 visits Klik her                       | for: Alle visit | eller 1. vi  | sit + seneste 9    | visits              |                 |                                 |                       |
|                                           |                                                  |                 |              |                    |                     |                 |                                 |                       |
| SKIULKIOSK IMPORT                         |                                                  | A<br>27apr      | B<br>14iul   |                    |                     |                 |                                 |                       |
|                                           |                                                  | 2013            | 2013         |                    |                     |                 |                                 |                       |
| g på sitet 🛛 🔍                            | 1. Bio medicin                                   | -               | -            |                    |                     |                 |                                 |                       |
| EGINY                                     | 2. Bio dosis                                     | -               |              |                    |                     |                 |                                 |                       |
| Ny Patient                                | 3. Bio hyppighed                                 | -               | -            |                    |                     |                 |                                 |                       |
| Ny årlig status 2013                      | <ol><li>Methotrexate p.o.</li></ol>              | -               | 15           |                    |                     |                 |                                 |                       |
| Ny árlig status tidi ár                   | 5. Vas smerte                                    |                 | 40           |                    |                     |                 |                                 |                       |
| Ny Ordination                             | 6. Vas træthed                                   |                 | 67           |                    |                     |                 |                                 |                       |
| Ny S.A.E.                                 | 7. Vas global                                    |                 | 40           |                    |                     |                 |                                 |                       |
| VIGATOR                                   | 8. HAQ                                           |                 | 0.875        |                    |                     |                 |                                 |                       |
| Stamdata                                  | 9. CRP                                           |                 | 15           |                    |                     |                 |                                 |                       |
| Årlig status 💌                            | 10. Røntgen                                      |                 |              |                    |                     |                 |                                 |                       |
| Visit 💌                                   | 11. Hævede led (28)                              |                 | 2            |                    |                     |                 |                                 |                       |
| Biologisk 💌                               | 12. Ømme led (28)                                |                 | 2            |                    |                     |                 |                                 |                       |
| DMARD 💌                                   | 13. Hoved: Hævede led (6)                        |                 |              |                    |                     |                 |                                 |                       |
| S.A.E 💌                                   | 14. Hoved: Ømme led (6)                          |                 |              |                    |                     |                 |                                 |                       |
| TPUT                                      | 15. Fødder: Hævede led (12)                      |                 |              |                    |                     |                 |                                 |                       |
| ient tavle                                | 16. Fødder: Ømme led (12)                        |                 |              |                    |                     |                 |                                 |                       |
| ent tavle(max10)<br>tillinger             | 17. Vas behandler                                |                 | 32           |                    |                     |                 |                                 |                       |
| rnalnotat 14072013                        | 18. DAS28crp                                     |                 | 3.7          |                    |                     |                 |                                 |                       |
|                                           | A The state of the second second                 |                 | 2()          |                    |                     |                 |                                 |                       |

Og du kan definere startdato for ordination, type af medicin, hyppighed for brug og dosis

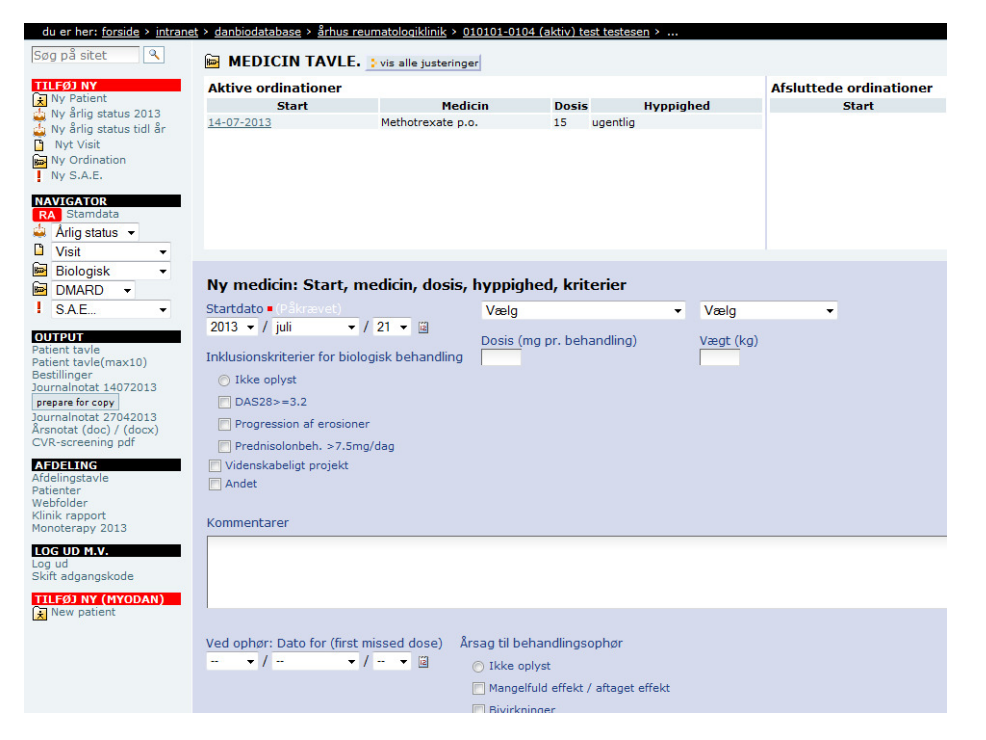

Ordinationen kan skrives meget minutiøst, dvs. der kommer mange registreringer på tavlen. Eller man kan vurdere over en periode, dvs. taste den forventede stabile dosis ved ordinationen.

Når der klikkes gem kommer oplysningen med på tavlen. Dosis kan ændres – eksempelvis status ved hvert visit, der kan seponeres med anførelse af evt. bivirkninger.

#### 7) Injektioner

Hver gang, der gives en injektion, oprettes nyt visit. Er det et akut eller subakut besøg registreres som akut visit, angiv led der er involveret, type af injektion og dosis. Derefter kommer det på tavlen. Der kan også her udskrives notat til journalen

#### 8) Registrering af røntgen og DEXA

Oprettes ved klik på ny årlig status – her kan man selv bestemme år for årsvisit. Skal der registreres røntgen eller DEXA-scanning, så SKAL der oprettes årsvisit for det år, hvor undersøgelsen er udført. Her er det årsvisit for 2013

Som ny mulighed kan røntgensvar skrives direkte ind fra patienttavlen.

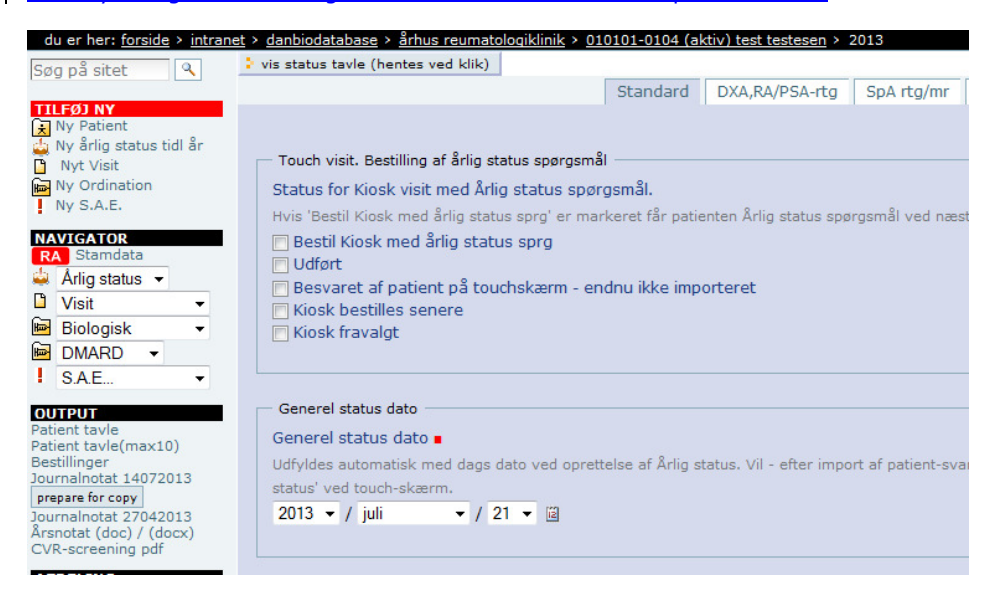

Fanebladene aktiveres for de oplysninger, der ønskes registreret – ex røntgen og DE-XA:

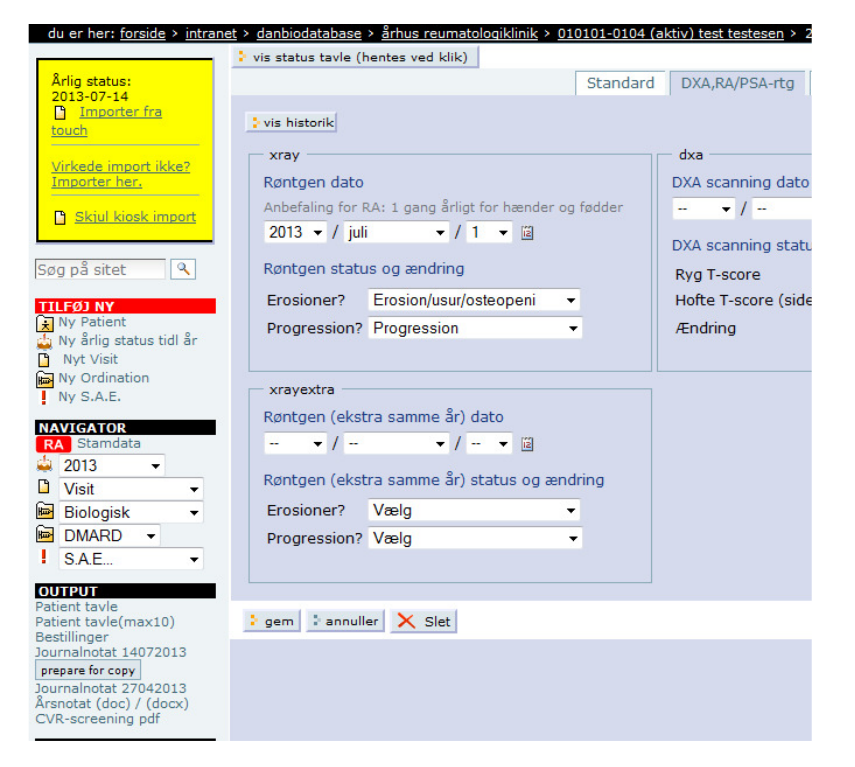

Efterfølgende vil oplysningen vedr. røntgen optræde på tavlen både ved dato for undersøgelse og resultat:

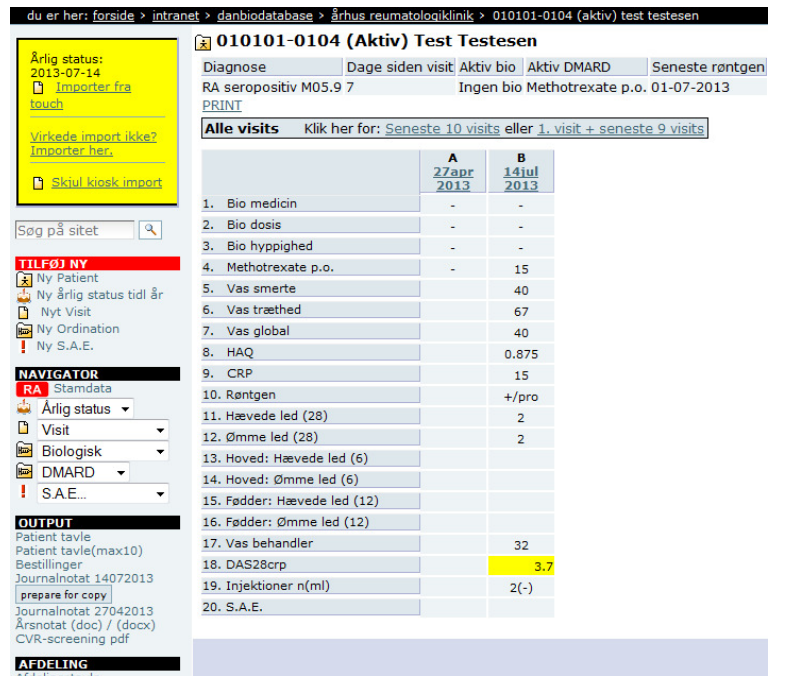

Oplysning om RF og anti-CCP indskrives på samme måde eller data importeres direkte via popuppen.

## 9) Benchmarking

#### Klik på Klinik rapport

|                       | -                           |              |
|-----------------------|-----------------------------|--------------|
| OUTPUT                | 9. CRP                      | 15           |
| Patient tayle (max10) | 10. Røntgen                 | +/pro        |
| Journalnotat 14072013 | 11. Hævede led (28)         | 2            |
| [popup]               | 12. Ømme led (28)           | 2            |
| Journalnotat 27042013 | 13. Hoved: Hævede led (6)   |              |
| CVR-screening pdf     | 14. Hoved: Ømme led (6)     |              |
|                       | 15. Fødder: Hævede led (12) |              |
| AFDELING              | 16. Fødder: Ømme led (12)   |              |
| Patienter             | 17. Vas behandler           | 32           |
| Webfolder             | 18. DAS28crp                | 3.7          |
| Klinik rapport        | 19. Injektioner n(ml)       | 2(-)         |
| LOG UD M.V.           | 20. S.A.E.                  |              |
| Log ud                |                             |              |
| Skift adgangskode     |                             |              |
| PROJEKTER             |                             |              |
| ± Monoterapi          |                             |              |
|                       | DANE                        | BIO Clostrup |

Og der kommer rapport, som markerer, hvordan din klinik ligger i forhold til andre.

an

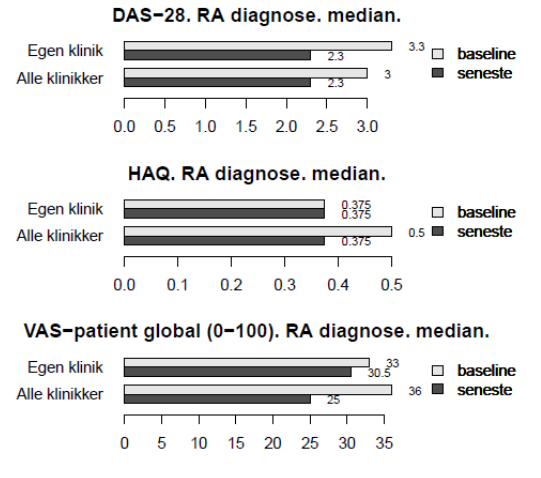

#### VAS-patient smerte (0-100). RA diagnose. median.

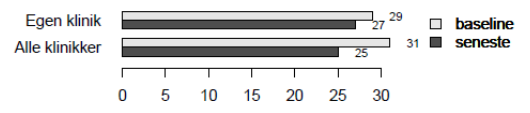

VAS-patient træthed (0-100). RA diagnose. median.

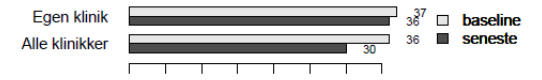

## 10) Årsvisit

Vent med registrering af Årsvisit til du enten aktivt har besluttet, at det skal være en del af klinikkens tilbud eller til der er forhandlet honorering hjem for det.

## I)Support

Dette er en kort vejledning til det praktiske arbejde med Datafangst og DABIO, og den kan formentlig hjælpe dig langt hen ad vejen i det daglige.

Skulle du opleve tekniske og/eller brugsrelaterede spørgsmål vedr. Datafangst, som du ikke finder svar på i manualen, hører vi selvfølgelig gerne fra dig. Du kan kontakte support

pr. mail på support@dak-e.dk

eller

på supporttelefon 65 50 45 50 (evt. 65 50 30 54)

Du er også velkommen til at foreslå ændringer til vejledningen. Send en mail til <u>ekvis@dadl.dk</u>